# Kurzanleitung: SportFinder

Intelliwebs Version 3.0.

Der SportFinder ermöglicht die Verwaltung, Suche und Darstellung von Sportangeboten auf Ihrer Webseite

Haben Sie noch Fragen oder Anregungen zum Modul Veranstaltungskalender? Mailen Sie uns: <u>support@intelliwebs.de</u>

## I. Einpflegen der Daten

Wurde der SportFinder für Sie frei geschaltet finden Sie im Hauptmenü des Editors unter Module eine neue Rubrik ,SportFinder:

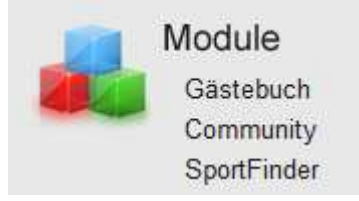

Durch Klicken auf diesen Menüpunkt erreichen Sie die Uploadfunktion der Datenbank für die Sportangebote:

Die Daten werden über eine CSV-Datei eingelesen.

| Sportfinderdaten aktualisieren                        |                                                                     |  |
|-------------------------------------------------------|---------------------------------------------------------------------|--|
| Mit der Übertragung werder<br>Sportangebote gelöscht. | n alle bestehen                                                     |  |
| Wählen Sie ein CSV-Datei zum Übertragen aus:          |                                                                     |  |
| Datei:                                                | Durchsuchen                                                         |  |
| Feld-Trennzeichen:                                    | ;                                                                   |  |
| Texterkennungszeichen:                                | (Kein) 💌                                                            |  |
| Vorhandene Daten löschen                              | Nur Sportarten überschreiben, die in der CSV-Datei enthalten sind 💌 |  |
|                                                       | Ausgewählte Datei übertragen und in Sportfinder übernehmen          |  |
|                                                       |                                                                     |  |

Klicken Sie hier,um die bestehenden Sportangebote aus der Datenbank herunterzuladen.

#### Folgen Sie dem Link:

#### "Klicken Sie hier, um die bestehenden Sportangebote aus der Datenbank herunterzuladen.".

Damit erhalten Sie die Vorlage um Ihr Sportangebot in einer CSV-Datei zu bearbeiten mit allen schon erfassten Sportangeboten. Bitte beachten Sie bei der Erfassung, dass die Bezeichnungen in der ersten Zeile nicht verändert werden dürfen.

| Spalte     | Beschreibung                                                   |
|------------|----------------------------------------------------------------|
| Sportart   | Eine allgemeine Bezeichnung der Sportart wie "Turnen", diese   |
|            | Daten werden auch für die Suche verwendet.                     |
| Angebot    | Eine genauere Beschreibung wie "Geräteturnen"                  |
| Sortierung | geben Sie hier die Reigenfolge innerhalb der Sportart als Zahl |
|            | an                                                             |
| MO         | Findet das Angebot montags statt tragen Sie hier bitte die     |
|            | gewünschte Tagesbezeichnung ein, diese Daten werden auch       |
|            | für die Suche verwendet.                                       |
| DI         | Findet das Angebot dienstags statt tragen Sie hier bitte die   |
|            | gewünschte Tagesbezeichnung ein, diese Daten werden auch       |
|            | für die Suche verwendet.                                       |
| MI         | Findet das Angebot mittwochs statt tragen Sie hier bitte die   |
|            | gewünschte Tagesbezeichnung ein, diese Daten werden auch       |
|            | für die Suche verwendet.                                       |
| DO         | Findet das Angebot donnerstags statt tragen Sie hier bitte die |
|            | gewünschte Tagesbezeichnung ein, diese Daten werden auch       |
|            | für die Suche verwendet.                                       |
| FR         | Findet das Angebot freitags statt tragen Sie hier bitte die    |
|            | gewünschte Tagesbezeichnung ein                                |
| SA         | Findet das Angebot samstags statt tragen Sie hier bitte die    |
|            | gewünschte Tagesbezeichnung ein, diese Daten werden auch       |

|            | für die Suche verwendet.                                                                                                    |
|------------|----------------------------------------------------------------------------------------------------|
| SO         | Findet das Angebot sonntags statt tragen Sie hier bitte die gewünschte Tagesbezeichnung ein, diese Daten werden auch           |
|            | für die Suche verwendet.                                                                                                    |
| ZeitVon    | Tragen Sie die Startzeit ein.                                                                                                  |
| ZeitBis    | Tragen Sie hier die Endzeit ein.                                                                                               |
| Geschlecht | Hier geben Sie an für welches Geschlecht das Sportangebot gilt, sie sind nicht auf bestimmte Begriffe festgelegt.              |
| Alter      | Ist das Sportangebot erst ab einem bestimmten Alter können<br>Sie hier die Angabe "ab …" machen                                |
| Trainer    | Optional können Sie den Namen der Trainerin oder des<br>Trainers angeben.                                                      |
| Ort        | Tragen Sie hier ein an welchen Ort das Sportangebot stattfindet                                                                |
| Teilnehmer | Ist das Sportangebot an eine bestimmte Teilnehmergruppe gerichtet können Sie diese Gruppe hier optional angeben.               |
| Link       | Wird das Sportangebot auf einer anderen Seite genauer beschrieben können sie den Link zu dieser Seite angeben.                 |
| NV         | Wird das Angebot nur nach Vereinbarung angeboten tragen<br>Sie bitte hier einen Text ein, zum Beispiel "nach<br>Vereinbarung"  |
| mail       | Kann zu diesem Sportangebot per E-Mail mit Ihnen Kontakt<br>aufgenommen werden tragen Sie bitte hier die E-Mal-Adresse<br>ein. |

Nachdem die Sportangebote in die Datei eingepflegt wurden, muss diese auf Ihrem lokalen Rechner gespeichert werden. Von dort kann sie mittels der Buttons

Durchsuchen...

für den Upload ausgewählt werden.

Das normale "Feld-Trennzeichen" ist mit ";" voreingestellt. Alternativ können "Tab" oder ", " verwendet werden.

Ebenfalls ist das "Texterkennungszeichen auf "(Kein)" eingestellt. Alternativ können Sie hier auch " " " oder " ´ " verwenden.

Zuletzt können Sie unter "Vorhandene Daten löschen" auswählen ob die Daten gelöscht oder nur bestimmt Daten überschrieben werden sollen.

- Nur Daten überschreiben, die in der CSV-Datei enthalten sind: Hier werden nur die Daten ersetzt mit Sportarten aus der CSV-Datei.
  Sportarten die nicht in der CSV-Datei stehen werden nicht geänder.
- Alle vorhandenen Daten vor dem Import löschen: Alle Daten werden gelöscht und durch die neuen Daten aus der CSV-Datei erstetzt.

Und

Ausgewählte Datei übertragen und in Sportfinder übernehmen

auf unsere Server übertragen werden.

## II. Einfügen des SportFinders in Ihre Webseite

Sie finden den "SportFinder" als Absatzart im Editor. Sobald Sie diese gewählt haben, können Sie in diesem Dialog die Art der Darstellung präzisieren:

### Eigenschaften

| Anzeigeart           | Angebote für Sportart |
|----------------------|-----------------------|
| Auswahl der Sportart | (Alle)                |
| Speichern Abbrechen  |                       |

**Anzeigeart:** Hier wählen Sie aus wie die Daten auf der Homepage dargestellt werden sollen. Zur Auswahl stehen folgende Optionen:

- Alle Sportarten: Es werden die Sportangebote aller Sportarten in Tabellenformaufgelistet.
- Suchdialog: Auf der Seite erscheint ein Suchdialog über den die Angeboten nach Sportart, Wochentag, Geschlecht und Teilnehmer gefiltert werden können
- Angebot für Sportart: es werden nur die Sportangebote einer bestimmten Sportart in Tabellenform aufgelistet. Nur bei dieser Auswahl müssen Sie zusätzlich im Feld "Auswahl der Sportart" die gewünschte Sportart auswählen.